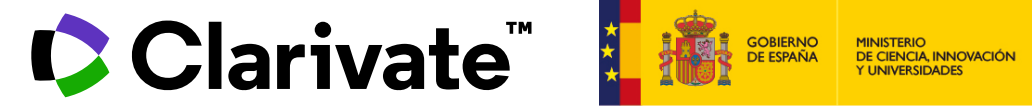

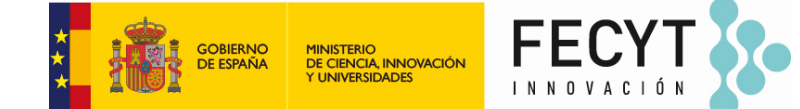

## **Analizar las publicaciones** de una institución con Web of Science

Anne Delgado 03/07/2024

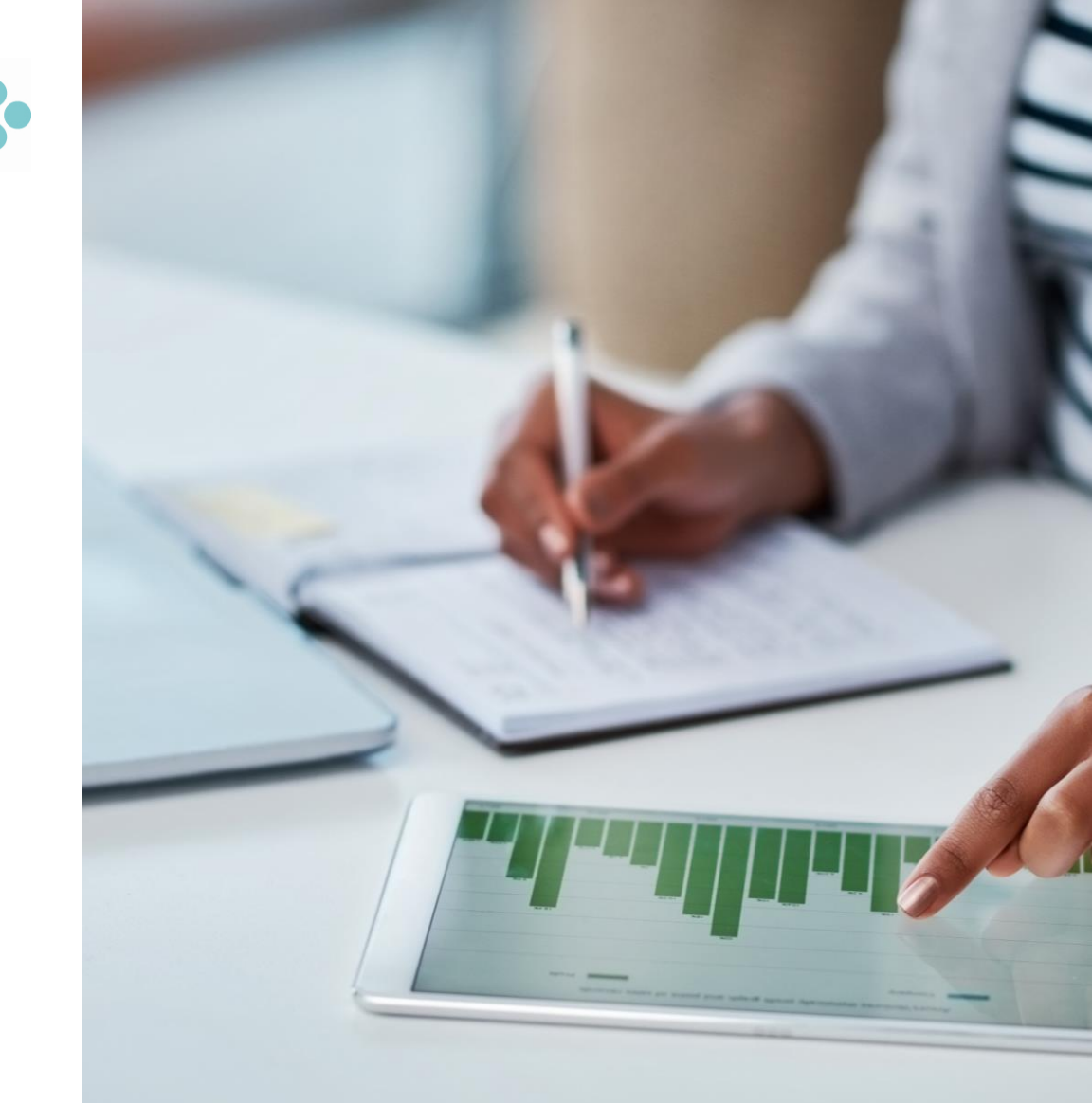

## Analizar las publicaciones de una institución con Web of Science

- Buscar por afiliación y refinar por departamento
- Refinar por tipo de documento y fecha
- Analizar los documentos y el origen de las citas

## Analizar las publicaciones de una institución con Web of Science

- Buscar por afiliación y refinar por departamento
- Refinar por tipo de documento y fecha
- Analizar los documentos y el origen de las citas

## ¿Qué es una afiliación en Web of Science?

- Buscar una afiliación permite encontrar las publicaciones con las diferentes variantes de dirección  $\bullet$
- Hay más de 14.000 afiliaciones unificadas en la Web of Science

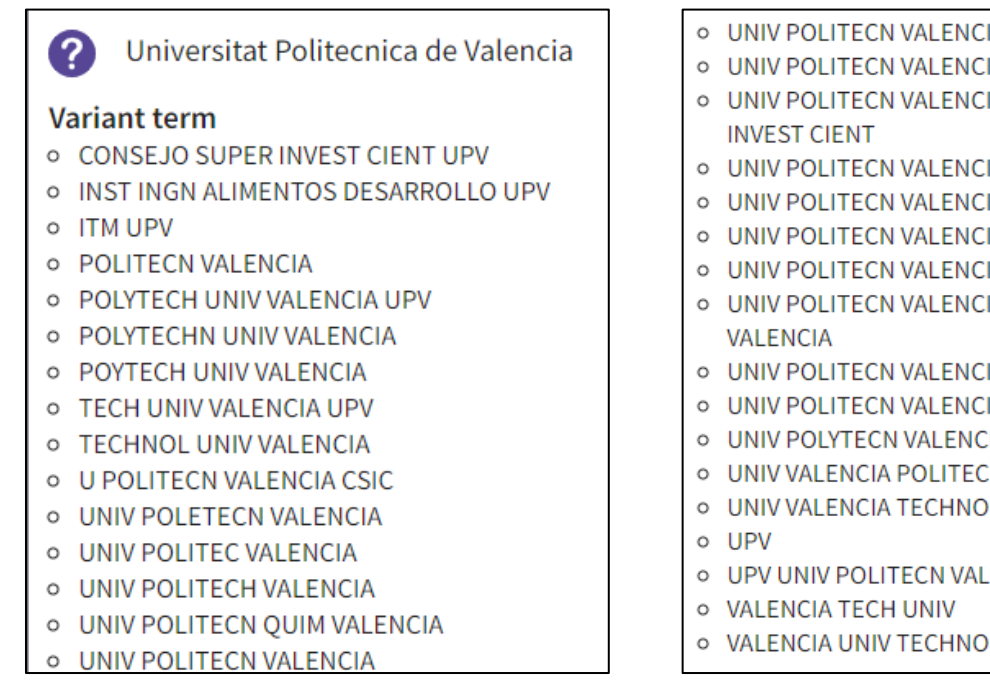

UNIV POLITECN VALENCIA COMAV UPV

- UNIV POLITECN VALENCIA COMUNICAC
- UNIV POLITECN VALENCIA CONSEJO SUPER
- UNIV POLITECN VALENCIA CSIC
- UNIV POLITECN VALENCIA EPSA
- UNIV POLITECN VALENCIA ESPANA
- UNIV POLITECN VALENCIA LIB
- UNIV POLITECN VALENCIA UNIV POLITECN
- UNIV POLITECN VALENCIA UPV
- UNIV POLITECN VALENCIA UPVLC
- UNIV POLYTECN VALENCIA
- UNIV VALENCIA POLITECN
- UNIV VALENCIA TECHNOL
- UPV UNIV POLITECN VALENCIA
- VALENCIA UNIV TECHNOL

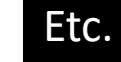

La lista de variantes que se muestran en la Web of Science no es la lista completa Póngase en contacto con nuestro equipo de soporte si desea revisar la lista completa de variantes y reglas de unificación

### Clarivate<sup>®</sup>

## ¿Cómo se busca por afiliación?

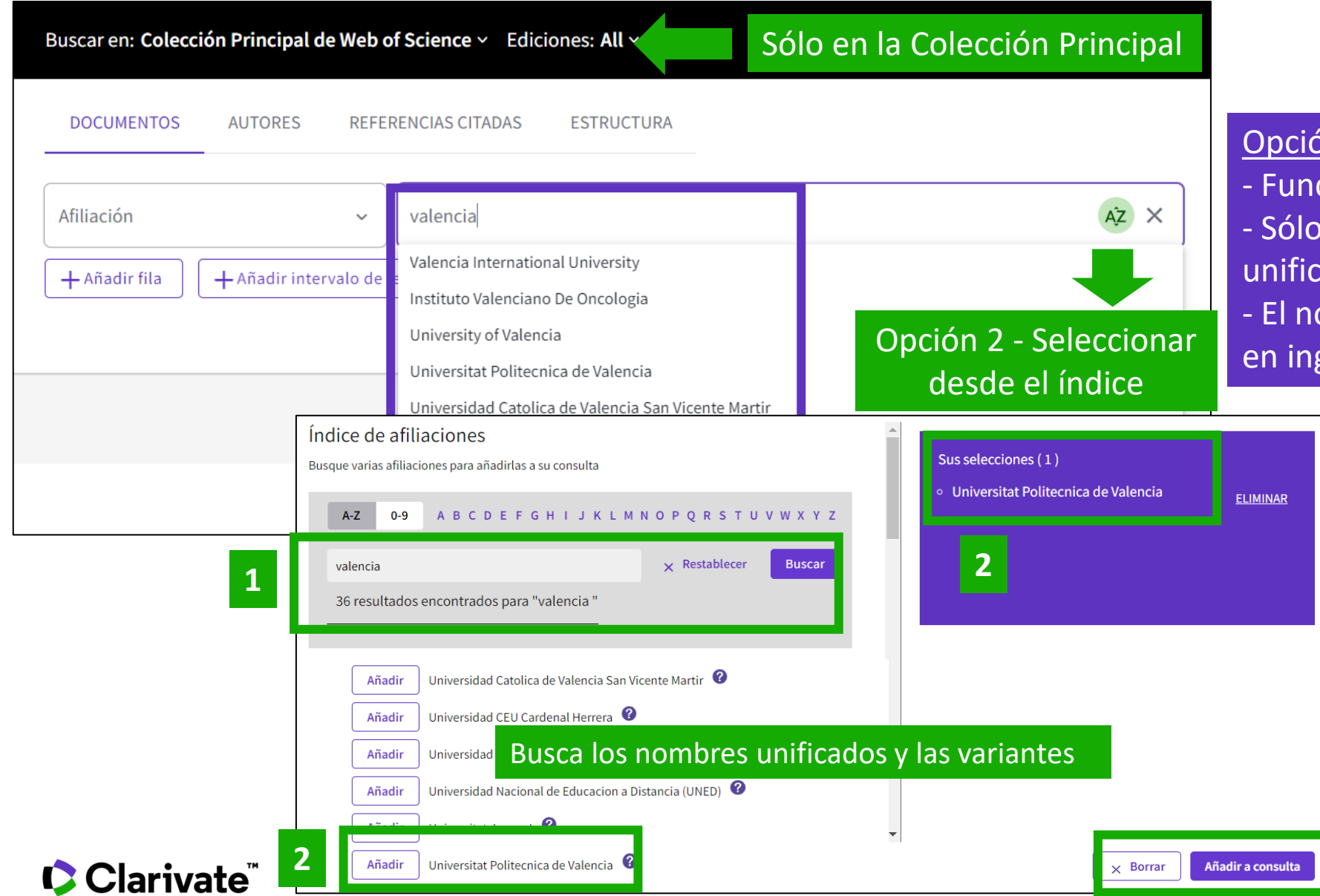

### Opción 1

3

- Función de autocompletado - Sólo para organizaciones unificadas en la Web of Science - El nombre unificado puede estar en inglés o en el idioma local

## Buscar las publicaciones de una institución

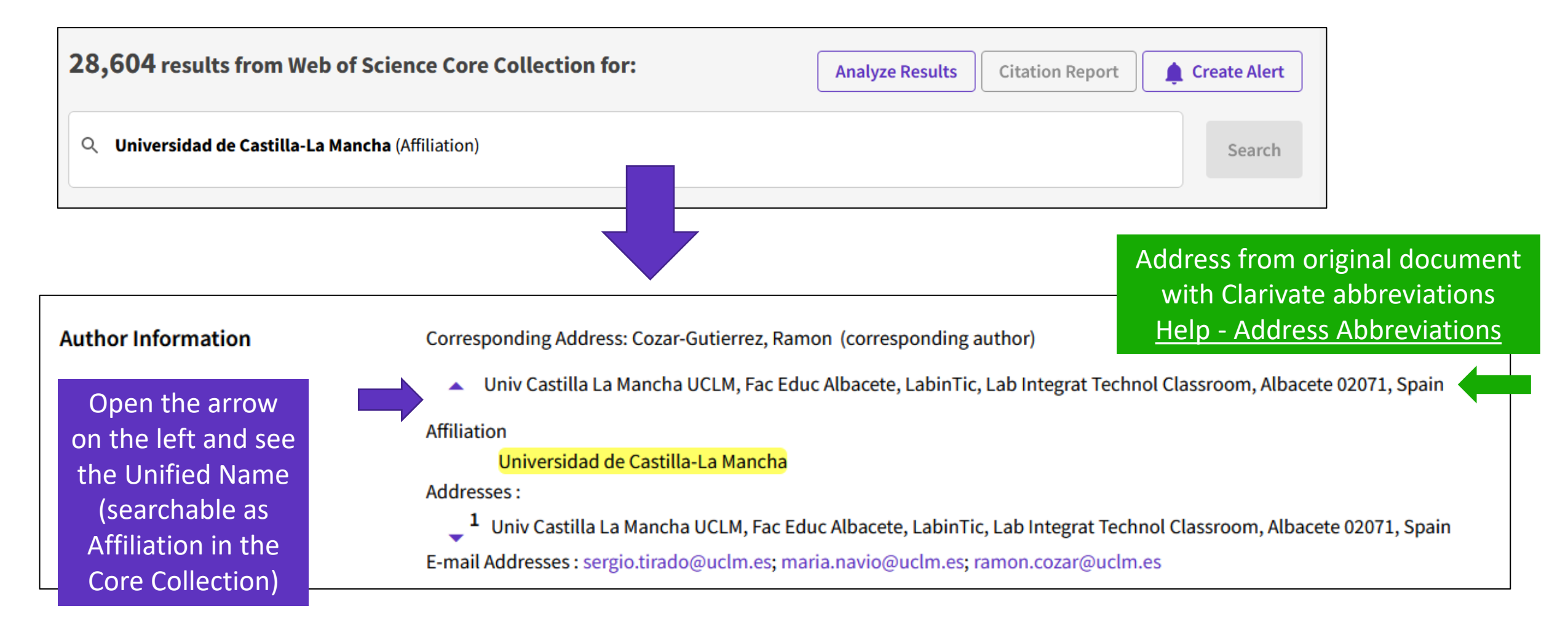

## **Expanding organization unification by adding "Departments"**

- To improve search and discovery, Web of Science is expanding organization unification depth to include 'departments' for author affiliations
- Top level organizations are not changing. We consider only the "sub-organization" field for unifying/resolving departments in the string. The content following the first comma is regarded as the "sub-organization", while the content preceding the first comma is identified as the "Main Organization."
- We created a standardized and unified name for each "department"
- "Departments" is a generic term that also includes schools, faculties, etc.
- "Departments" are seeded from Ringgold Identity database and added to all document addresses in the Core Collection (all years)
- With the first release (Sept 2023), we linked +8500 main/parent organizations and +73,000 lower-level organizations. We will continue to expand the department unification for more organization and department in future releases.

## **Expanding organization unification by adding "Departments"**

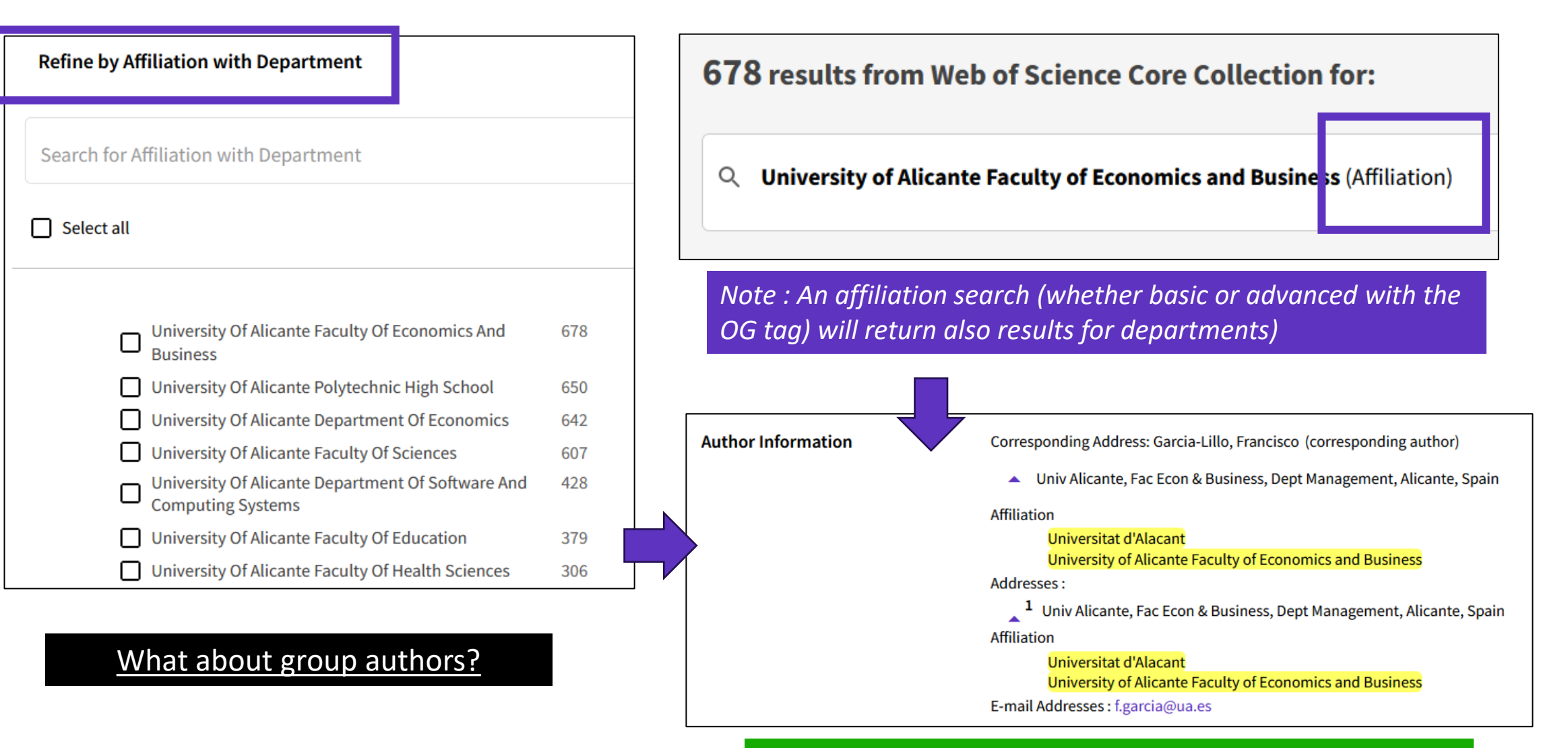

How to direct "Department" feedback? Please contact your local Clarivate representative.

## Analizar las publicaciones de una institución con Web of Science

- Buscar por afiliación y refinar por departamento
- Refinar por tipo de documento y fecha
- Analizar los documentos y el origen de las citas

## Is this information trustworthy?

#### NEWS 06 April 2024

### Exclusive: official investigation reveals how superconductivity physicist faked blockbuster results

The confidential 124-page report from the University of Rochester, disclosed in a lawsuit, details the extent of Ranga Dias's scientific misconduct.

By <u>Dan Garisto</u>

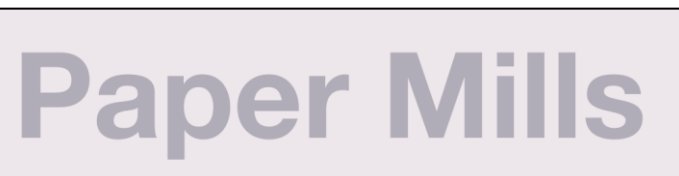

Research report from COPE & STM

### WORLD VIEW | 15 August 2023

By Chérifa Boukacem-Zeghmouri

### Predatory journals entrap unsuspecting scientists. Here's how universities can support researchers

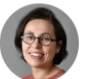

f) ( 🗠

Training from institutions on publishing norms could help to thwart predatory publishers.

### Journal retracts influential cancer microbiome paper

Claim that a blood sample's mix of microbes can reveal a tumor spawned other research and a company to commercialize the findings

26 JUN 2024 · 5:40 PM ET · BY CATHERINE OFFORD

SCIENCEINSIDER | SCIENTIFIC COMMUNITY

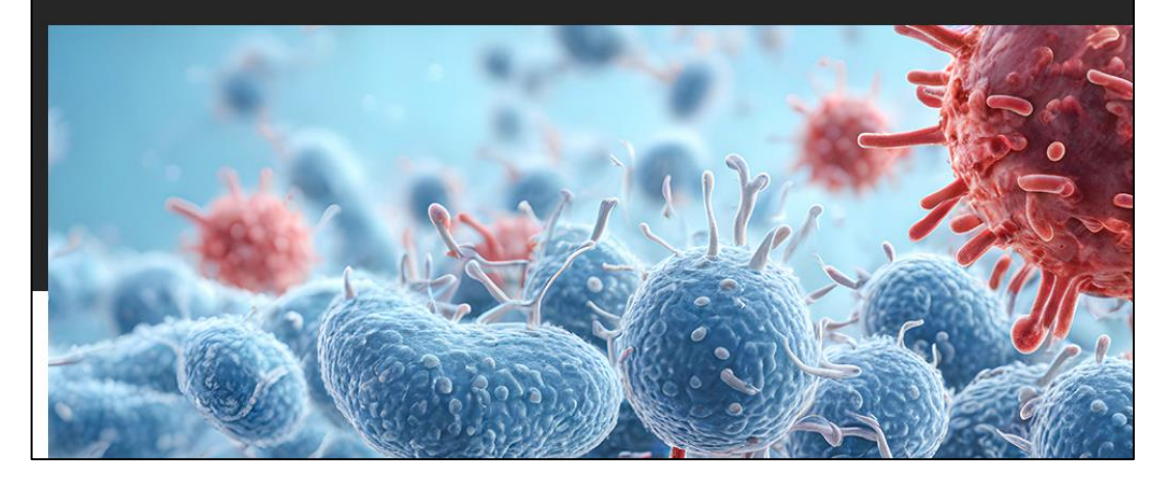

### ¿Qué son las revistas depredadoras? Los procesos de revisión como criterio de demarcación (v3)

upf. Universitat Pompeu Fabra

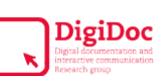

Lluís Codina (UPF · Grupo DigiDoc) Webinar para el Grupo WeEditors.org Abril 2023

### Clarivate<sup>®</sup>

# Exclude irrelevant document types

| Ed           | torial Notices                         | ~  |  |  |  |  |
|--------------|----------------------------------------|----|--|--|--|--|
| ~            | Retracted Publication                  | 18 |  |  |  |  |
| $\checkmark$ | Retraction                             |    |  |  |  |  |
| $\checkmark$ | Expression Of Concern                  |    |  |  |  |  |
| $\checkmark$ | Publication With Expression Of Concern |    |  |  |  |  |
|              | Exclude Refi                           | ne |  |  |  |  |

Web of Science helps you identify and remove retracted articles from your bibliography

### Web of Science Core Collection: Document Type Descriptions

| Refine by Document Types  |        |                    |     |                    |                 |
|---------------------------|--------|--------------------|-----|--------------------|-----------------|
| Search for Document Types |        |                    |     | ۹                  |                 |
| Select all                |        |                    |     |                    | Results count ∨ |
| Article                   | 34 145 | Editorial Material | 533 | Book               | 19              |
| Early Access              | 14,078 | Book Chapters      | 346 | Data Paper         | 16              |
| Proceeding Paper          | 7,271  | News Item          | 114 | Book Review        | 14              |
| Review Article            | 4,237  | Correction         | 91  | Art Exhibit Review | 2               |
| Meeting Abstract          | 879    | Letter             | 82  | Meeting            | 1               |
|                           |        |                    |     |                    |                 |

Depending on your goal, you can also rule out document types that don't match your criteria

Cancel

Clarivate

Refine

Exclude

## What does "Early Access" mean?

Image: Constraint of the second second sec

- Early Access indicates an article that has been published electronically by a journal before it has been assigned to a specific volume and issue. Depending on the preferences of each journal, these articles are also often referred to as Articles in Press, Published Ahead of Print, Online First, etc.
- There are no changes in Early Access articles other than the assignment of a volume, number, and page numbers; they keep the same DOI.
- Articles that were originally published online in Early Access can be identified by the presence of an "Early Access" online publication date in addition to a final publication date.

## **EARLY ACCESS** ≠ **PREPRINT (manuscript)**

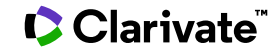

# "Early Access" documents in Web of Science

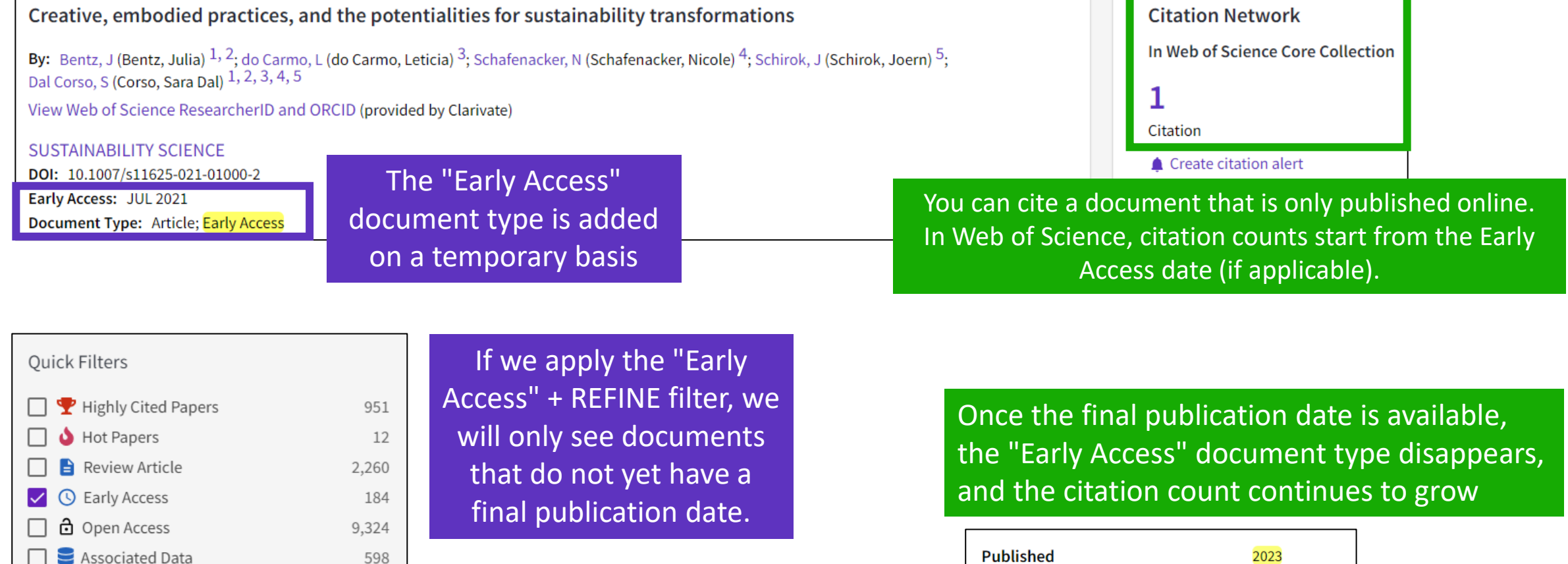

| Document Type | Article    |
|---------------|------------|
| Indexed       | 2024-02-17 |
| Published     | 2023       |

### Clarivate

Enriched Cited References

Open publisher-invited reviews

Exclude

3,031

Refine

29

## How do I search by publication year?

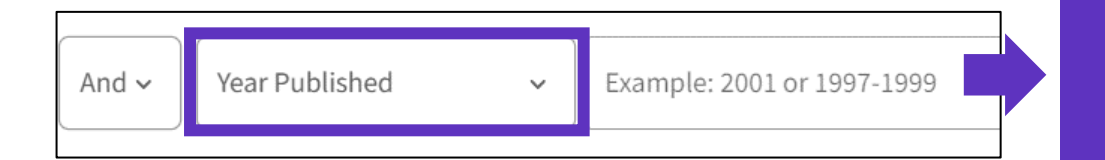

When you are preparing a bibliometric report, you have the possibility to search by year of publication. "Year Published" will search for the 2 dates, Early Access and Final Publication Year

### How does the filter by year of publication work?

- "Publications Years" will look for the Early Access date (if it turns out to be different from the final release date). The same goes for the analysis of the results to avoid double counting of a publication.

- While "Final Publication Year" will only look for the final publication date and exclude documents that only have an early access date.

| Publication Years (i)       | ~     | Final Publication Year 🧃    | ~     |
|-----------------------------|-------|-----------------------------|-------|
| Show Final Publication Year |       | Show Final Publication Year |       |
| 2025                        | 1     | 2025                        | 1     |
| 2024                        | 483   | 2024                        | 773   |
| 2023                        | 2,635 | 2023                        | 2,751 |
| 2022                        | 2,736 | 2022                        | 2,648 |
| 2021                        | 2,612 | 2021                        | 2,406 |
| See all >                   |       | See all >                   |       |

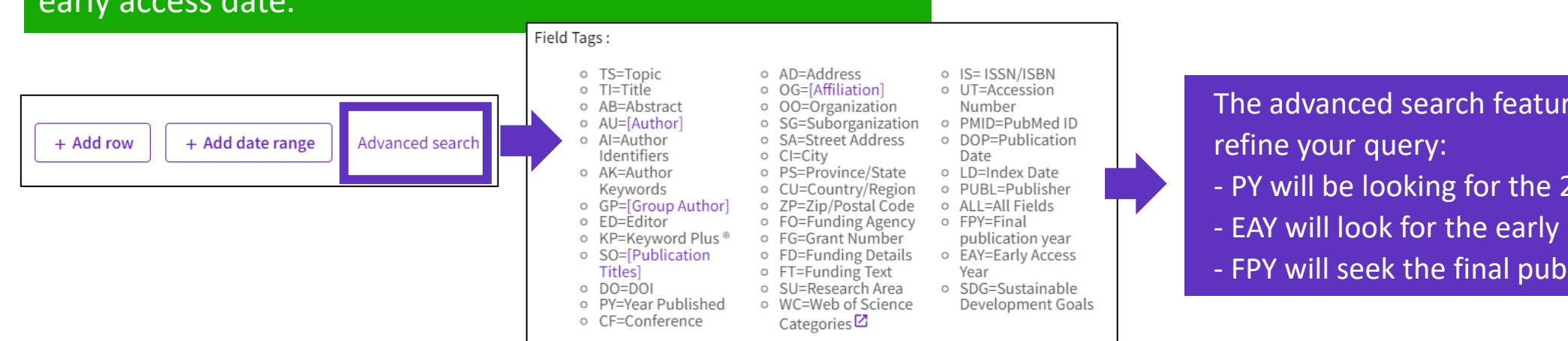

The advanced search features also allow you to

- PY will be looking for the 2 dates
- EAY will look for the early access date
- FPY will seek the final publication date

## **Refining by Publication Date or Index Date**

| DOCUMENTS AUTHORS CITED REFERENCES STRUCTURE      |       |
|---------------------------------------------------|-------|
| Affiliation ~ Universitat Politecnica de Valencia | AZ ×  |
| + Add row Advanced Search                         | Clear |

|   | Affiliation ~                                                                                                    | Universitat Politecnica de Valencia                                                                                                    |               | Aż X   |
|---|----------------------------------------------------------------------------------------------------|----------------------------------------------------------------------------------------------------|---------------|--------|
| Θ | Publication Date<br>All years (1900 - 2021)<br>Last 5 years<br>Custom<br>Index Date<br>Current week<br>Last 2 weeks<br>Last 2 weeks<br>Year to date<br>Custom | Custom<br>Searches a range of database date<br>based on the publication date. The<br>default value is generally the earliest<br>date in your institution's subscription<br>up to the date when the product<br>database was last updated.<br><i>Examples:</i><br>2000-01-31 to 2002-05-30 | to YYYY-MM-DD | Search |

Clarivate<sup>®</sup>

- When you are preparing a bibliometric report, you have the possibility to search by publication date or index date.
- "Publication date" will search for the 2 dates, Early Access and Final Publication.
- Searching by Index Date, is especially useful to track books and conference proceedings that tend to be indexed later than journal articles (mainly based on when publishers send us the data)

# Identifying the most recent documents

| Add To Marked List Export ~ | Sort by: Date: newest first 👻 |
|-----------------------------|-------------------------------|

Sorting the list of documents by NEWEST FIRST allows documents to be organized by publication date.

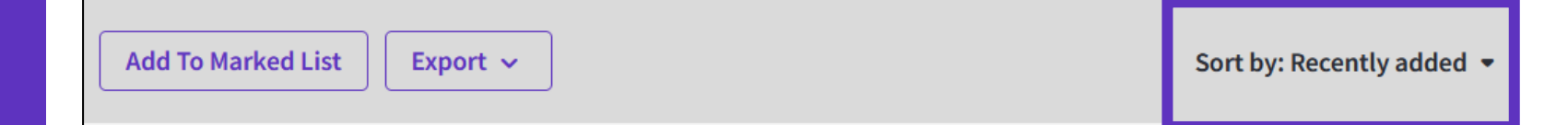

Whereas sorting by RECENTLY ADDED will organize documents by indexing date. Note that the indexing frequency depends on the sources of publication (journals, conference proceedings, books). As a general rule, journals are indexed with a higher frequency than books.

### 

## Analizar las publicaciones de una institución con Web of Science

- Buscar por afiliación y refinar por departamento
- Refinar por tipo de documento y fecha
- Analizar los documentos y el origen de las citas

## **Analizar los resultados**

### Α

| Analizar revista:                                                              | s, editoriale                                          |                                                            | Ordenar por:     Mostrar:     Numero de registros minimo:       Número de resultados v     25 v     1 |                                         |                                                              |                                                 |                                                                  |                                                   |                                 |               |                |
|--------------------------------------------------------------------------------|--------------------------------------------------------|------------------------------------------------------------|----------------------------------------------------------------------------------------------------|-----------------------------------------|--------------------------------------------------------------|-------------------------------------------------|------------------------------------------------------------------|---------------------------------------------------|---------------------------------|---------------|----------------|
| Títulos de publicación                                                         | v                                                      |                                                            |                                                                                                    |                                         | Visualización: Gráfico de mapa de<br>árbol                   | <ul> <li>Número de resultados: 25</li> </ul>    | ~                                                                |                                                   |                                 |               | LESCARGAR      |
| Ordenar por: Mostrar: M<br>Número de resultados 🗸 25 🗸                         | Número de registros mínimo:                            |                                                            |                                                                                                    |                                         | <b>4,777</b><br>Todos los artículos de aco                   |                                                 |                                                                  |                                                   | 438<br>Dorado (otros)           | 513<br>Bronce |                |
| Visualización: Gráfico de mapa de<br>árbol N                                   | úmero de resultados: 25 🗸 🗸                            |                                                            | Editoriales                                                                                           |                                         |                                                              |                                                 |                                                                  |                                                   | 2,086                           |               | 402<br>Verde v |
| 182<br>INTERNATIONAL JOURNAL OF<br>ENVIRONMENTAL RESEARCH<br>AND PUBLIC HEALTH | 90<br>PLOS ONE                                         | 73<br>INTERNATIONAL<br>JOURNAL OF<br>MOLECULAR<br>SCIENCES | Ordenar por: Mostrar: Núm<br>Número de resultados v 25 v                                              | nero de registros mínimo:               | 3,485<br>Dorado DOAJ                                         |                                                 |                                                                  |                                                   |                                 |               | aceptado       |
|                                                                                | 84<br>REPRODUCTION IN<br>DOMESTIC ANIMALS              | 71<br>HAEMATOLOGICA                                        | Visualización: Gráfico de mapa de<br>árbol<br>Núme                                                    | ero de resultados: 25 🗸                 |                                                              |                                                 |                                                                  |                                                   |                                 |               |                |
| 117<br>SCIENTIFIC REPORTS                                                      | 80<br>INVESTIGATIVE<br>OPHTHALMOLOGY<br>VISUAL SCIENCE | 70<br>FRONTIERS IN<br>PSYCHOLOGY                           | 1,688<br>Elsevier                                                                                     | 787<br><sup>Wiley</sup>                 | 176<br>Frontiers Media Sa                                    | 109<br>Sage 96<br>Roy<br>Che                    | yal Soc<br>emistry<br>Sci                                        | blic Amo<br>prary Che<br>ience Soc                | er<br>mical                     |               |                |
| 110<br>SUSTAINABILITY                                                          | 80<br>TRANSPLANTATION<br>PROCEEDINGS                   | 68<br>FISH SHELLFISH<br>IMMUNOLOGY                         | 1,011<br>Springer Nature                                                                              | 327<br>Edit Um-Ediciones Univ<br>Murcia | 170<br>IEEE                                                  | 74<br>Assoc Research<br>Vision<br>Ophthalmology | 61<br>Emerald<br>Group<br>Publishing                             | 51 59<br>Ferrata Ins<br>Storti Po<br>Foundatid So | )<br>st<br>litica<br>cial       |               |                |
|                                                                                |                                                        |                                                            |                                                                                                    |                                         | 144<br>Oxford Univ Press                                     | Inc<br>73<br>Cambridge Univ<br>Press            | 56                                                               | 43 4                                              | 41                              |               |                |
| Clarivate                                                                      | €                                                      |                                                            | 823<br>Mdpi                                                                                           | 327<br>Taylor & Francis                 | 122<br>Univ Complutense<br>Madrid, Servicio<br>Publicaciones | 68<br>Univ Alicante                             | Lippincott<br>Williams &<br>Wilkins<br>44<br>Consejo<br>Superior | Federac<br>Espanol<br>Asoc<br>41<br>Optical So    | Asoc<br>Univ<br>Forma<br>Profes |               | 18             |

Acceso abierto

## **Analizar los**

Analizar colaboracio

| <b>os resultados</b><br>raciones y agencias de financiación |                                                                                    |                                                    |                                                         | Entidades financieras <ul> <li>Ordenar por:</li> <li>Mostrar:</li> <li>Número de registros mínimo:</li> <li>25 ×</li> <li>1</li> </ul> |                 |                                                               |                                           |                                                       |                                                             |                                            |                                          |                             |                              |
|-------------------------------------------------------------|------------------------------------------------------------------------------------|----------------------------------------------------|---------------------------------------------------------|----------------------------------------------------------------------------------------------------|-----------------|---------------------------------------------------------------|-------------------------------------------|-------------------------------------------------------|-------------------------------------------------------------|--------------------------------------------|------------------------------------------|-----------------------------|------------------------------|
|                                                             |                                                                                    |                                                    |                                                         |                                                                                                    |                 | Visualización: Gráfico de mapa de<br>árbol<br>Número de       | resultados: 25 v                          |                                                       |                                                             |                                            | (                                        | LESCA                       | ARGAR                        |
| ~                                                           |                                                                                    |                                                    |                                                         |                                                                                                    |                 | 1,508<br>European Commission                                  | 299<br>Instituto De Salud Carlos<br>Iii   | 157<br>Uk Research<br>Innovation Ukri                 | 117<br>Medical<br>Research<br>Council Uk<br>Mrc             | 112<br>European<br>Research<br>Council Erc | 111<br>Spanish<br>Mineco                 | 10<br>Jur<br>And            | <b>2</b><br>nta De<br>daluci |
| 1                                                           | e registros minimo:                                                                |                                                    |                                                         |                                                                                                    |                 | 1.331                                                         | 263<br>Spanish Ministry Of<br>Economy And | 156<br>United States<br>Department Of<br>Health Human | 100                                                         | 84                                         | 81                                       | 7                           | 71                           |
| Número de r                                                 | sultados: 25 v                                                                     | 279                                                | 220                                                     | 206 20                                                                                                    |                 | Fundacion Seneca                                              | Competítiveness                           | Services<br>154<br>European                           | Spanish Min<br>Of Science<br>Innovation A<br>Universities   | istry Europ<br>Socia<br>Ind Fund           | ean Spar<br>Mini<br>Esf De<br>Ecor<br>Y  | nish C<br>steric R<br>Iomia | Cancei<br>Resear<br>Jk       |
|                                                             | Ciber Centro De<br>Investigacion Biomedica<br>En Red                               | Meseguer General<br>University Hospital<br>Morales | University<br>Of<br>Barcelona                           | University Uni<br>Of London D A                                                                                                    |                 | 631                                                           | 174<br>Mineco                             | Commission Joint<br>Research Centre                   | 94<br>Portuguese<br>Foundation<br>Science And<br>Technology | For 70                                     | Com                                      | 65                          | 63                           |
|                                                             | <b>358</b><br>Universidad Catolica De<br>Murcia                                    | <b>260</b><br>University Of<br>Valencia            | 185<br>Universidad D                                    | e 164                                                                                                    |                 | Spanish Government                                            | 162<br>University Of Murcia               | 151<br>National Institutes Of<br>Health Nih Usa       | 93<br>German<br>Research<br>Foundation                      | Dfg Comp                                   | nal De<br>wolvimen<br>terio De<br>omia Y | Feder                       | Spai                         |
| Virgen                                                      | <b>351</b><br>Csic Centro De Edafologia<br>Y Biologia Aplicada Del<br>Sogura Cebas | 250<br>Universidad<br>Politecnica De<br>Cartagena  | Castilla La<br>Mancha<br>176<br>Ciberesp                | Compluten<br>University<br>Of Madrid                                                                                                   | Un<br>De<br>Ext | niversid Helmh<br>e Associ:<br>ctremac                        |                                           |                                                       |                                                             |                                            |                                          |                             |                              |
| aciones                                                     | 348<br>University Of Granada                                                       | 249<br>Universidad Miguel<br>Hernandez De Elche    | 168<br>Centre Nation<br>De La Recherc<br>Scientifique C | al 130<br>Catalan<br>nrs Institute O                                                                                                   | Of<br>f         | 123 119<br>Institu Univ<br>De Paris<br>Salud<br>Carlos<br>Iii |                                           |                                                       |                                                             |                                            |                                          |                             |                              |

## Clarivate<sup>®</sup>

1,232 Hospital Clinico Universitario Virgen De La Arrixaca

706 Consejo Superior De Investigaciones Cientificas Csic

Afiliaciones

Ordenar por:

Número de resultados 🗸

Visualización: Gráfico de mapa de

9,259 University Of Murcia

árbol

Mostrar:

25 🗸

## **Analyzing results**

### Analyzing researcher profiles and sustainable development goals

| Analyze Results 1,562 publications selected from Web of Science Core Collection Researcher Profiles | Top Researchers                                                                                                    | Analyze Results<br>1,562 publications selected from Web of Science Core Collection<br>Sustainable Development Goals | Top SDGs                                                                                  |
|----------------------------------------------------------------------------------------------------|----------------------------------------------------------------------------------------------------|----------------------------------------------------------------------------------------------------|-------------------------------------------------------------------------------------------|
| Sort by:     Show:     Minimum record count:       Results count v     25 v     1                   |                                                                                                    | Sort by:     Show:     Minimum record count:       Results count v     25 v     1                                   |                                                                                           |
| Visualization: Number of results:<br>TreeMap Chart - 25 -                                           | 🛓 DOWNLOAD                                                                                                    | Visualization: Number of results:<br>TreeMap Chart - 25 -                                                           | L DOWNLOAD                                                                                |
| 191<br>Pires, Vitor Fernão 68<br>Montemor, FATIMA 57<br>Silvo, Ferna                                | ando 42<br>Postolache,<br>Octavian 34<br>Baptista,<br>Ricardo 30<br>Alves,<br>Marta M. 29<br>Amaral,<br>Tio<br>Gerardo                                | 322<br>03 Good Health And Well Being<br>11 Sustainable Cities And Communities                                       | 80<br>05 Gender Equality 13 Climate Action                                                |
| 64<br>Cordeiro, Armando 53<br>Maria Carm                                                            | nezim<br>28<br>Santos, Sónia A.P.<br>25<br>Pereira, Jose<br>A.<br>25<br>Cardoso,<br>Filipe D.                                                         |                                                                                                    | 64<br>09 Industry Innovation And<br>Infrastructure 33<br>06 Clean Water<br>And Sanitation |
| 97<br>Martins, Joao 62<br>Pires, Armando 49<br>Espada, Má                                           | ário C. 28<br>Guedes, Mafalda<br>25<br>Gamelas,<br>Carla A. 24<br>Fernandes,<br>Maria Helena                                                          | 112         12 Responsible Consumption And Production         192         07 Affordable And Clean Energy            | 61<br>15 Life On Land<br>21<br>14 Life<br>Below<br>Deco                                   |
| 73<br>Foito, Daniel 59<br>Santos, Catarina Ferreira 46<br>Girão, Pedr                               | ro Silva           26         Safitos, Fernando         23         23           Pro Silva         26         Rafael, Silviano         De Brito, Jorge | 91<br>04 Quality Education                                                                                          | 44<br>02 Zero Hunger<br>11<br>01 No<br>Poverty<br>Redui<br>Inequi                         |

## **Crear un informe de citas**

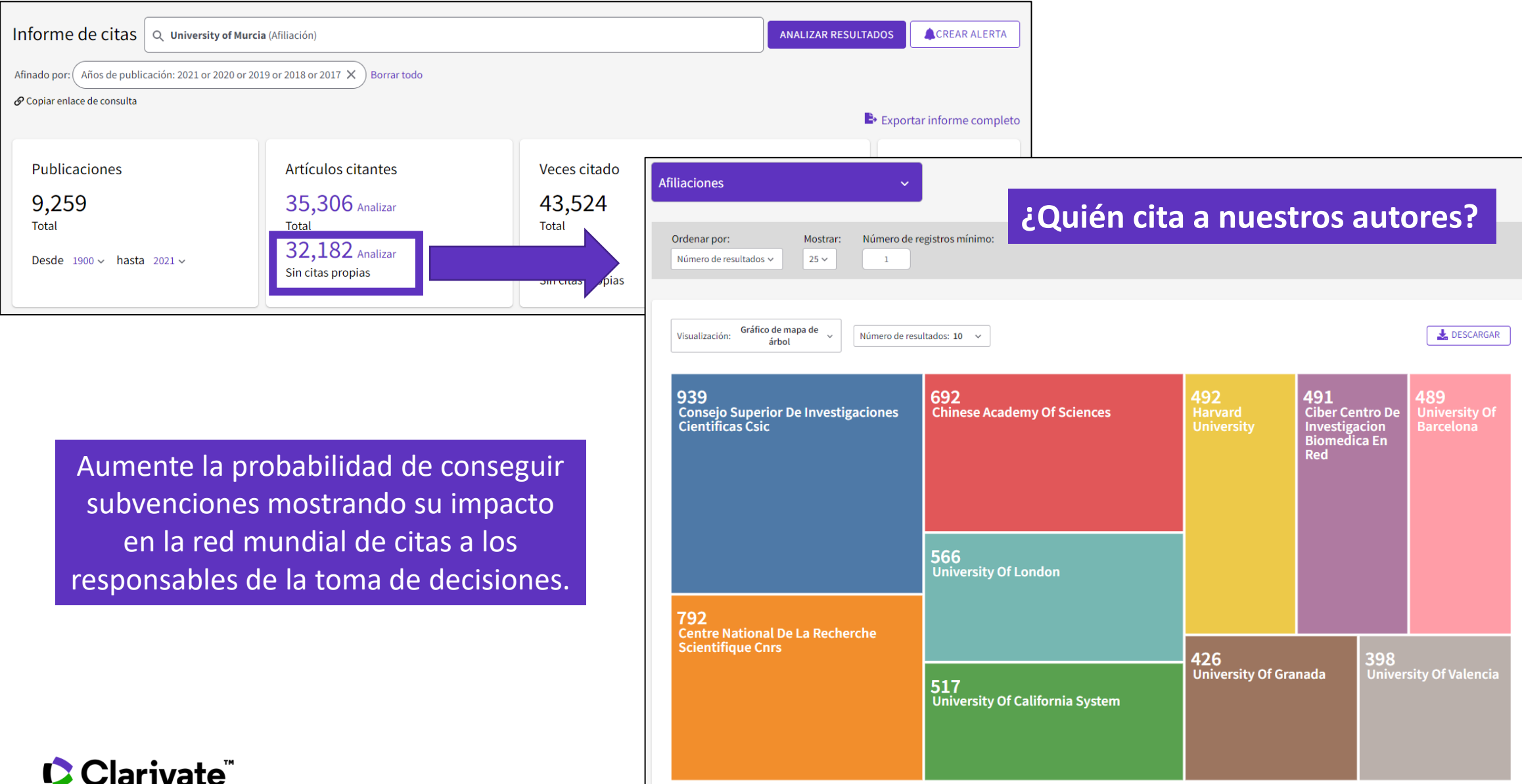

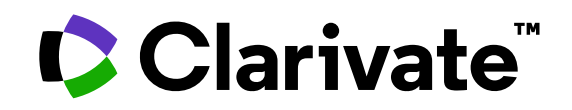

Para cualquier pregunta relacionada con el funcionamiento de las herramientas, por favor contacte con los servicios de su biblioteca o bien con <u>WoSG.support@clarivate.com</u>

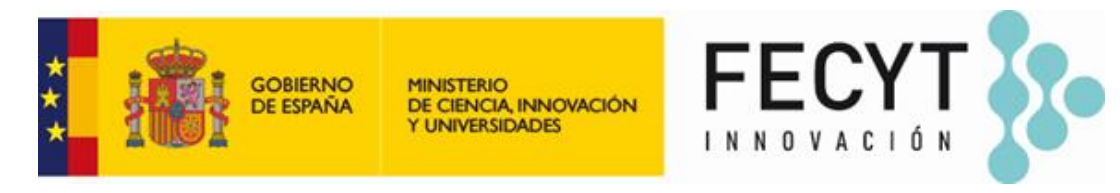

Para cualquier pregunta relacionada con la formación o el acceso a las herramientas, por favor contacte con <u>recursoscientificos@fecyt.es</u>

© 2022 Clarivate. All rights reserved. Republication or redistribution of Clarivate content, including by framing or similar means, is prohibited without the prior written consent of Clarivate. Clarivate and its logo, as well as all other trademarks used herein are trademarks of their respective owners and used under license.

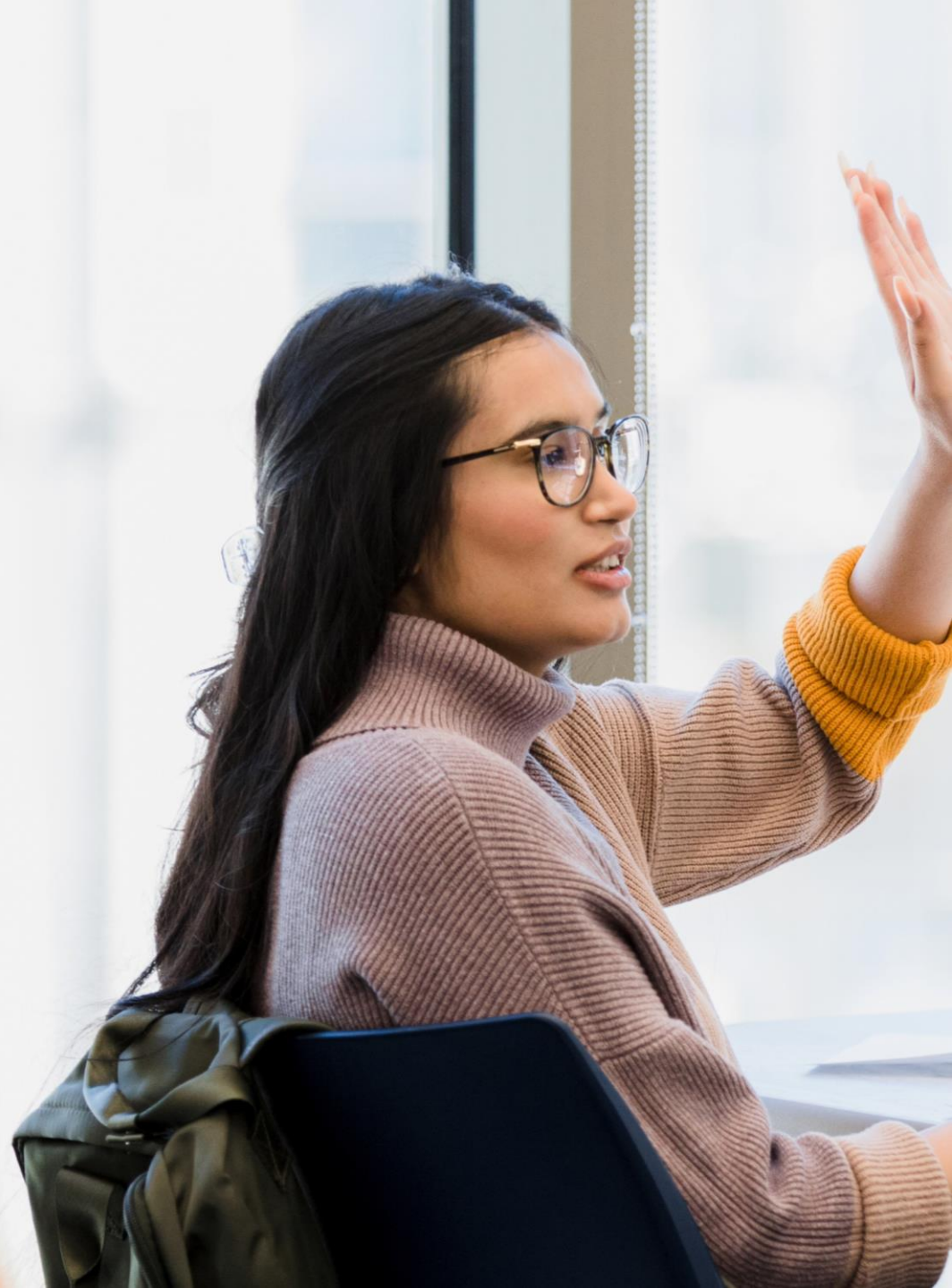